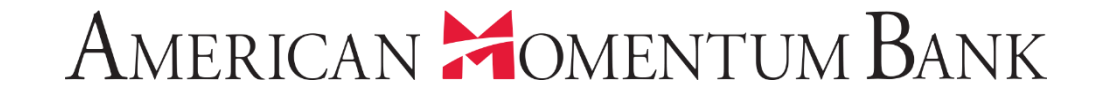

# How to upload multiple Recipients at one time

#### American Homentum Bank<sup>.</sup>

Welcome back, Jane Doe Last login 12/20/2018 at 2:07 PM

Click an account tile to view transaction history and details. Having trouble with eStatement enrollment? Select "Messages" from the menu, then "eStatements" from the dropdown menu. × Please provide us with your account number(s) for enrollment. 分 0 Approvals Required Home > Accounts 🖉 Available: \$44,447.42 ③ ▦ Payments Commercial Transactions > Current: \$17,912.67 ⑦ Transfers Quick Transfer **ACH/Wire Payments Basic Business** Momentum @ Work Transfer Money Now Available Balance \$60.16 Available Balance \$11,321.86 Wire Activity Current Balance \$36.53 Current Balance \$9.810.74 Recipients **Basic Checking Basic Business Online Activity Center** Available Balance \$3,819.39 Available Balance \$4,196.96 Current Balance \$3.819.39 Current Balance \$4,196,96 En **b** From the Home screen, eStatement select Payments, then Preferred RLOC-1.5% Association Int Ckg Services Available Balance \$49.05 Current Balance \$0.00 ACH/Wire Payments. Current Balance \$49.05 Available Balance \$25,000.00 User Management <u>ين</u> Settings Asset Summary  $\sim$ Reports ≥<mark>22</mark> Messages **Basic Business** XXXXXX0644 58.22% 0 Locations Available Balance \$11.321.86 Current Balance \$9,810.74 \$19,447 (?) Help 58% Total Assets View Transactions Log Off Previous Next >

javascript://

## American Homentum Bank<sup>.</sup>

-

Welcome back, Jane Doe

| • • | ជ                 | Home                   | Payments                                                |                | Search transactions                              |                  |
|-----|-------------------|------------------------|---------------------------------------------------------|----------------|--------------------------------------------------|------------------|
|     | ▦                 | Payments ^             |                                                         |                | Pending Processed                                |                  |
|     |                   | Transfers              | Q     Search       Filter by Type ▼     New Template ∨  | New Payment 🗸  | 4/30/2019 #                                      | 12686            |
|     |                   | ACH/Wire Payments      |                                                         | ACH Batch      | Wire Transfer<br>× Cancelled                     | \$0.01           |
|     |                   | Wire Activity          | Available Templates                                     | ACH Collection | 4/1/2019 #<br>Wire Transfer                      | 12607            |
|     |                   | Recipients             | Template Name  Transaction Type  Last Amount  Last Date | Domestic Wire  | × Cancelled                                      | 412606<br>\$0.01 |
|     | Ξ                 | Online Activity Center |                                                         | Payroll        | 2/28<br>Wire<br>× C                              |                  |
|     | Ξ                 | eStatement             |                                                         |                | 1/31/2019 ==                                     | 12605            |
|     |                   | Services ~             | Wire Contractors Domestic Wire                          |                | Select Ne                                        | w Payment        |
|     | Ξ                 | User Management 🛛 🗸    |                                                         |                | 12/3 then Pay                                    | ment from        |
|     | ŝ                 | Settings V             |                                                         |                | F                                                | ile.             |
| ŝ   |                   | Reports                |                                                         |                | 12/3<br>Wire<br>× C                              | \$0.01           |
|     | ⊠ <mark>22</mark> | Messages               |                                                         |                | 10/1<br>ACH                                      | 11346            |
|     | 0                 | Locations              |                                                         |                | × Cancelled                                      |                  |
|     | ?                 | Help                   |                                                         |                | 10/9/2018 #<br>International Wire<br>× Cancelled | \$0.01           |
|     | G                 | Log Off                |                                                         |                | 10/9/2018 #<br>ACH Payments<br>× Cancelled       | 11094<br>\$0.01  |

The Fre

1gr

D

#### American Momentum Bank<sup>.</sup>

Welcome back, Jane Doe

| í      | <b>3</b>          | Home                         | Payment From File                                                                                                    |
|--------|-------------------|------------------------------|----------------------------------------------------------------------------------------------------|
| 1      | 1                 | Payments ^                   | Payment Type *                                                                                                    |
|        |                   | Transfers                    | Payroll                                                                                                    |
|        |                   | ACH/Wire Payments            | Please Select A Payment Type                                                                                                    |
|        |                   | Wire Activity                | Payroll ACH Collection                                                                                                    |
| Ξ      |                   | Recipients                   | ACH Batch                                                                                                    |
|        | =                 | Online Activity Center       | Domestic Wire                                                                                                    |
|        | ≣                 | eStatement                   | <ul> <li>You can import a list of recipients and amounts from a 5-column Comma Separated Values (CSV) file to add recipients<br/>Batch, or ACH Collection, or Payroll</li> <li>The CSV file must contain the following columns: Recipient name, Routing transit number, Account number, Account number, Ac</li></ul> |
|        |                   | Services ~                   | <ul> <li>Account Type is a numeric value: Checking = 1; Savings = 2; &amp; Loan = 3</li> <li>For 5-column imports, you will be prompted to select a SEC code, select a Pay From/Pay to account, select a Sul select an effective date</li> </ul>                                                                                                    |
| E      | Ξ                 | User Management 🛛 🗸          | or<br>• You can import a balanced NACHA format file to create an ACH Batch or ACH Collection or Payroll payment then Import File                                                                                                    |
| ફ      | ŝ;                | Settings V                   | <ul> <li>NACHA files are not processed as uploaded into the system. The system is extracting the information (Routing I<br/>Amount(s), Effective Date, SEC Code, and Subsidiary/Originator) needed to create an ACH Payments, ACH Collect</li> </ul>                                                                                                    |
| 6      | J                 | Reports                      | <ul> <li>Banking transaction. To upload a NACHA file and have it processed as uploaded, please use ACH PassThru.</li> <li>Classifying the payment as PPD or CCD, selecting Pay From/Pay To account, selecting a Subsidiary, and selecting</li> <li>be necessary as that info should be in the balanced file</li> </ul>                                                                                                    |
| ٥      | 2 <mark>22</mark> | Messages                     | <ul> <li>The import uses the name and the order of the file to create recipients and amounts</li> <li>You can include a recipient multiple times to create multiple payments</li> </ul>                                                                                                    |
| (      | ລ                 |                              | The payments can be to the same account or a different account                                                                                                    |
|        | 2                 | Locations                    |                                                                                                    |
| (      | ?<br>?)           | Help                         | 坐 Payroll File Specification (.pdf)                                                                                                    |
| (<br>[ | ⊽<br>€<br>בי      | Locations<br>Help<br>Log Off | Payroll File Specification (.pdf)  Import File *  Please Select A File To Import                                                                                                    |

# American 🎽 omentum Bank<sup>.</sup>

D

10

The Frank

| 問 | Payments ^             | Payment Type *                                                                                                    | Click Save Recipients                    |  |  |  |
|---|------------------------|----------------------------------------------------------------------------------------------------|------------------------------------------|--|--|--|
|   | Transfers              | Payroll                                                                                                    | once you have                            |  |  |  |
|   | ACH/Wire Payments      |                                                                                                    | selected your file. The                  |  |  |  |
|   | Wire Activity          | 」 Payroll Sample File (.csv)                                                                                                    | file formats are                         |  |  |  |
|   | Recipients             | Payroll Upload Guidelines                                                                                                    | bade.                                    |  |  |  |
| ≡ | Online Activity Center | <ul> <li>You can import a list of recipients and amounts from a 5-column Comma Separated Values (CSV) file to add re</li> </ul>                                                                                                    |                                          |  |  |  |
| Ξ | eStatement             | <ul> <li>Four can import a list of recipients and amounts from a 5-column comma separated values (CSV) hier to add re<br/>Batch, or ACH Collection, or Payroll</li> <li>The CSV file must contain the following columns: Recipient name, Routing transit number, Account num</li> </ul>                                                                                                    | nber, Account type, & Amount             |  |  |  |
|   | Services ~             | <ul> <li>Account Type is a numeric value: Checking = 1; Savings = 2; &amp; Loan = 3</li> <li>For 5-column imports, you will be prompted to select a SEC code, select a Pay From/Pay to account, select an effective date.</li> </ul>                                                                                                    | ect a Subsidiary (where applicable), and |  |  |  |
| Ξ | User Management 🛛 🗸    | <ul> <li>select an effective date</li> <li>or</li> <li>You can import a balanced NACHA format file to create an ACH Batch, or ACH Collection, or Payroll payment <ul> <li>NACHA files are not processed as uploaded into the system. The system is extracting the information (Routing Number, Account Number, Amount(s), Effective Date, SEC Code, and Subsidiary/Originator) needed to create an ACH Payments, ACH Collections, or ACH Payroll Online Banking transaction. To upload a NACHA file and have it processed as uploaded, please use ACH PassThru.</li> <li>Classifying the payment as PPD or CCD, selecting Pay From/Pay To account, selecting a Subsidiary, and selecting an Effective date should not be necessary as that info should be in the balanced file</li> </ul> </li> <li>The import uses the name and the order of the file to create recipients and amounts</li> <li>You can include a recipient multiple times to create multiple payments</li> <li>The payments can be to the same account or a different account</li> </ul> |                                          |  |  |  |
| ŝ | Settings ~             |                                                                                                    |                                          |  |  |  |
| J | Reports                |                                                                                                    |                                          |  |  |  |
|   | Messages               |                                                                                                    |                                          |  |  |  |
| 0 | Locations              |                                                                                                    |                                          |  |  |  |
| ? | Help                   | 坐 Payroll File Specification (.pdf)                                                                                                    |                                          |  |  |  |
| G | Log Off                | Import File *                                                                                                    |                                          |  |  |  |
|   |                        | * - Indicates required field                                                                                                    | Save Recipients Upload File              |  |  |  |

Malesma hask Isaa Daa

#### American Momentum Bank

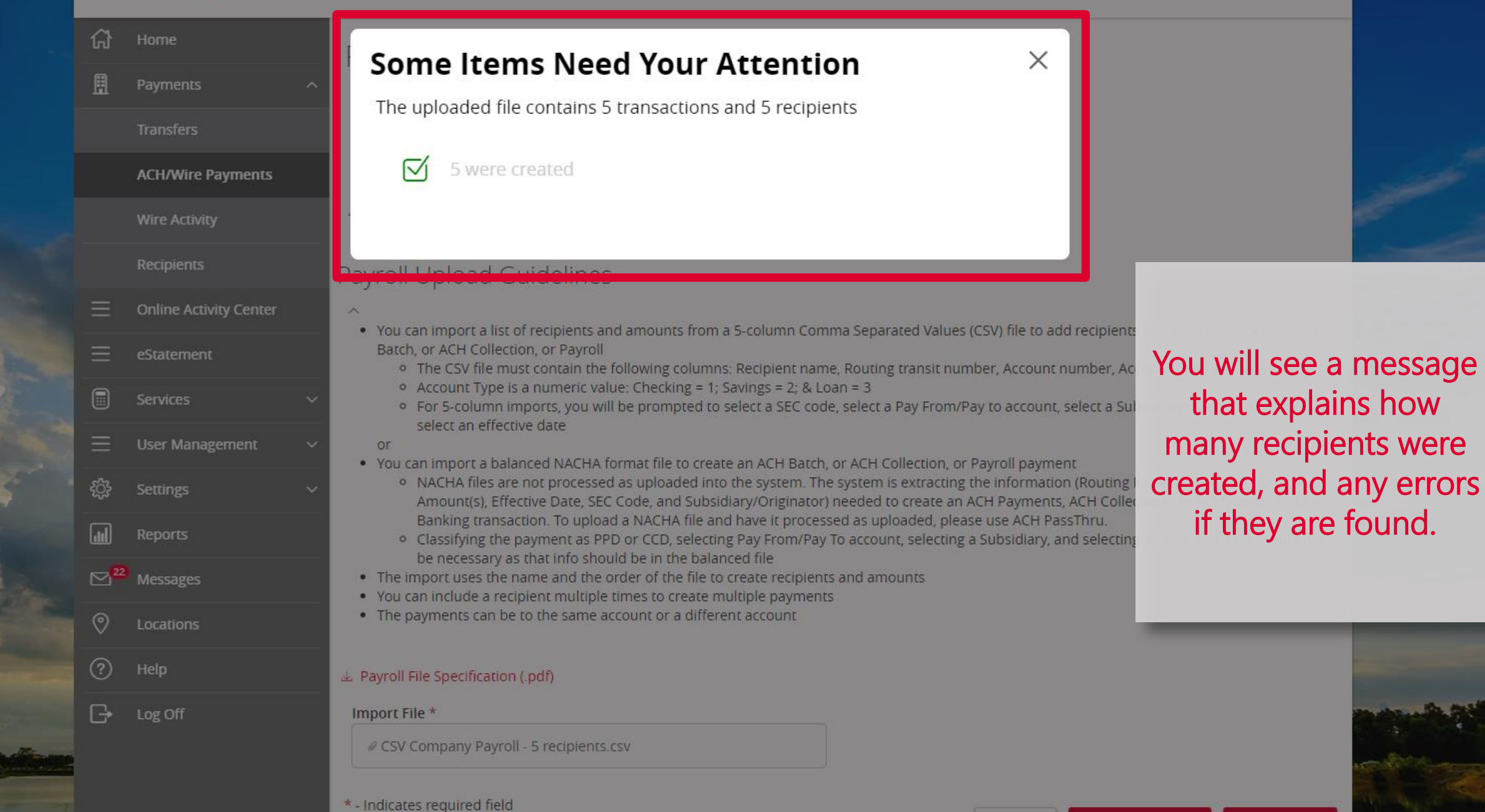

Welcome back, Jane Doe

## American 🎽 omentum Bank'

-

| ជ | Home                   | Recipient Management |                      |                 |                                                                                                    |
|---|------------------------|----------------------|----------------------|-----------------|----------------------------------------------------------------------------------------------------|
| ₿ | Payments ^             |                      |                      |                 |                                                                                                    |
|   | Transfers              | مِ Search            |                      |                 | Add Recipient                                                                                                    |
|   | ACH/Wire Payments      |                      |                      |                 | and the second second s |
|   | Wire Activity          | Display Name 🔺       | Number of Accounts 🔺 | Email Address 🔺 |                                                                                                    |
|   | Recipients             | Chris Canada         | 1 account(s)         |                 |                                                                                                    |
| Ξ | Online Activity Center | Debbie Delaware      | 2 account(s)         |                 |                                                                                                    |
| Ξ | eStatement             | ·                    |                      |                 |                                                                                                    |
|   | Services ~             | George Georgia       | 1 account(s)         |                 | Check the Recipients                                                                                                    |
| = | User Management 🛛 🗸    | Nick Dakota          | 1 account(s)         |                 | page to see the                                                                                                    |
| ŝ | Settings ~             | Owen Oregon          | 1 account(s)         |                 | updated list.                                                                                                    |
|   | Reports                |                      |                      |                 |                                                                                                    |
|   | <sup>2)</sup> Messages | Stan Dakota          | 1 account(s)         |                 |                                                                                                    |
| 0 | Locations              | Ted Texas            | 1 account(s)         |                 | Ø Î                                                                                                    |
| ? | Help                   |                      |                      |                 |                                                                                                    |
| G | Log Off                | Wanda Washington     | 1 account(s)         |                 |                                                                                                    |
|   |                        | Wendel Washington    | 1 account(s)         |                 |                                                                                                    |
| 7 |                        | Wendy Washington     | 1 account(s)         |                 |                                                                                                    |

# American Momentum Bank

For more information, please contact our Treasury Support team at (866) 530-BANK (2265) Option 3 or email us at treasurysupport@americanmomentum.bank for assistance.